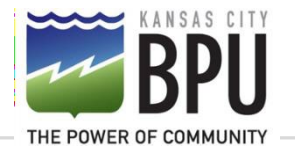

# DemandStar Registration

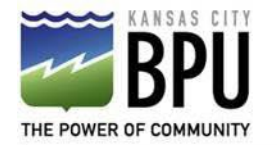

# **DemandStar Registration**

## WELCOME!!

## Thank you for your interest in doing business with BPU.

If you need assistance with your registration, contact us at: purchasing@bpu.com

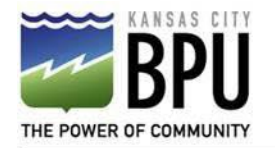

# **DemandStar Registration**

BPU issues certain bid events such as RFPs and RFBs through the DemandStar website. If your company would like to receive notifications when BPU posts a bid event you will need to set up an account with DemandStar and choose BPU as an agency you wish to receive notification on. The registration process is free and very simple.

To get started, click on this link: <u>DemandStar Registration for BPU</u> The following pages will provide step-by-step information for completing your registration.

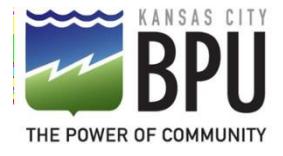

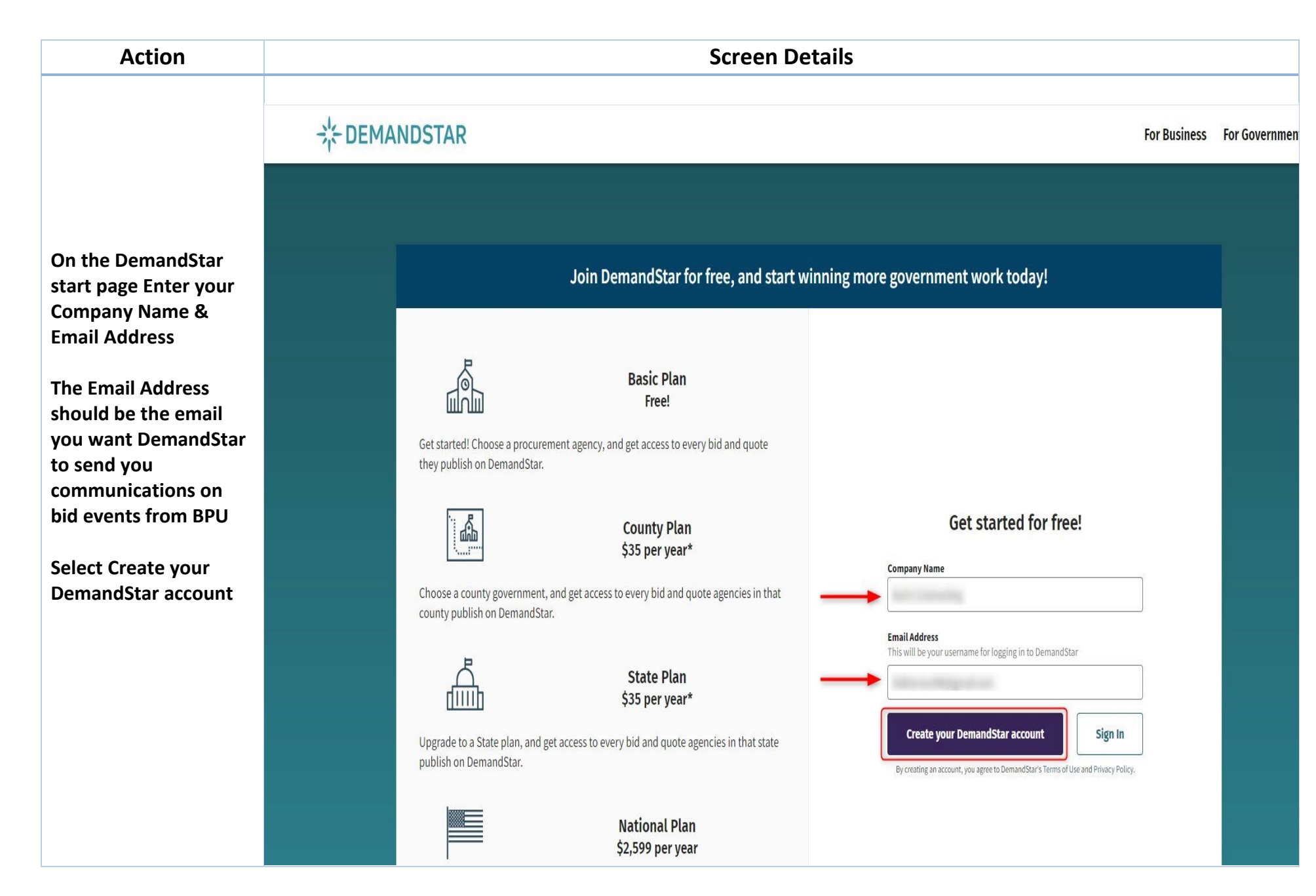

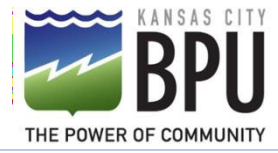

### **DemandStar Portal Registration Steps**

#### Action

#### **Screen Details**

The next page will allow you to select The Board of Public Utilities as a free agency for you to receive bid events from

In the Search by Agency Name field enter 'Board of Public"

KC Board of Public Utilities will show at the bottom of the screen. Select the Radio button

Select Next

| 1 of 4: Choose your free agency                                                                                                    |           |
|----------------------------------------------------------------------------------------------------|-----------|
| A great way to find out about new opportunities on DemandStar is to subscribe to a government agency. To get started, please choose your firs<br>(free!) agency. You'll have a chance to sign up for more in just a moment. | st        |
| Selected free agency: KC Board of Public Utilities                                                                                                    |           |
| Search by Agency Name                                                                                                    |           |
| Board of Public                                                                                                    |           |
| State                                                                                                    | _         |
| Select 🗸                                                                                                    |           |
| County                                                                                                    |           |
| Select                                                                                                    | 22        |
| Reset Search                                                                                                    | <u>:h</u> |
| Showing 1-1 of 1                                                                                                    |           |
| Skip Agency Selection Next                                                                                                    |           |
|                                                                                                    |           |

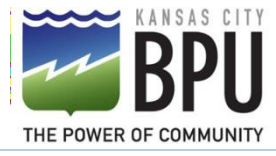

#### Action

The next page will allow you to assign commodity codes to your business. We recommend you assign as many as possible to your account to ensure you are notified of potential bidding opportunities from BPU

You can add commodities to your account after you have set it up and logged back in

After you have added a few select Continue

| Tall |    | what | VOUR | husiness doos |  |
|------|----|------|------|---------------|--|
| reu  | us | what | vour | pusiness does |  |

Use a few keywords to tell us what your business does, and we'll match you up with some commodity codes. You can add more codes or change these in your DemandStar profile later.

**Screen Details** 

#### Search Commodity Codes

For example, "construction"

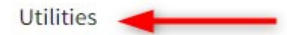

#### Sort results alphabetically

A-Z

| ARCHITECTURAL SERVICES, PROFESSION | AL |
|------------------------------------|----|
|------------------------------------|----|

- BUILDING MAINTENANCE, INSTALLATION AND REPAIR SERVICES
- COMPUTER SOFTWARE FOR MAINFRAMES AND SERVERS, PREPROGRAMMED

COMPUTER SOFTWARE FOR MICROCOMPUTERS, SYSTEMS, INCLUDING CLOUD-BASED (PREPROGRAMMED)

CONSTRUCTION AND UTILITIES, HIGHER EDUCATION

| 🔽 CC | ONSULTING SERVICES |
|------|--------------------|
|------|--------------------|

CONTRACTED SERVICES AND RENTALS, HIGHER EDUCATION

CONTROLLING, INDICATING, MEASURING, MONITORING, AND RECORDING INSTRUMENTS AND SUPPLIES

| ENGINEERING SERVICES, PROFESSIONA |  | ENGINEERING | SERVICES, | PROFESSIONA |
|-----------------------------------|--|-------------|-----------|-------------|
|-----------------------------------|--|-------------|-----------|-------------|

Select All

Go Back

Select None

Skip Commodity Codes

 $\sim$ 

Continue

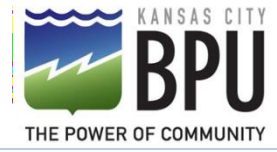

Action

#### On the next page you will be asked if you want to sign up to receive more notifications from other agencies. You do NOT need to add any more agencies and can select Continue without adding subscriptions at the bottom right

You will receive notifications from BPU still as it is your one free agency

You can also add more but DemandStar will charge you for the subscription service to the other agencies depending on the subscription package you choose

Go Back

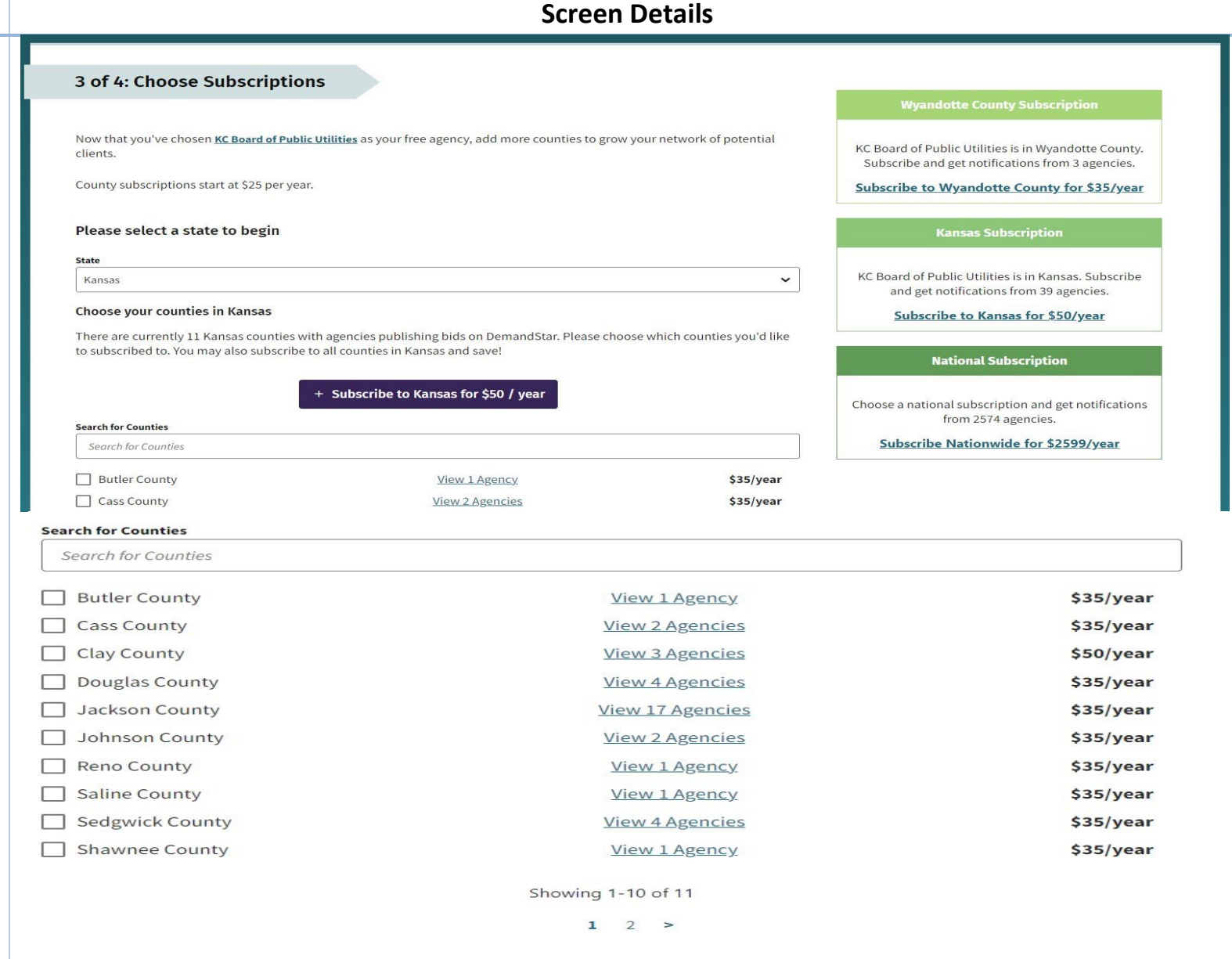

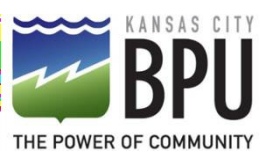

### DemandStar Portal Registration Steps

| Action                                                                                                    | Screen Details                                                                                                    |    |
|----------------------------------------------------------------------------------------------------|----------------------------------------------------------------------------------------------------|----|
| A new screen will pop<br>up if you have selected<br>to receive<br>notifications for BPU<br>only it will ask you<br>again to subscribe | Notice<br>By not subscribing to any counties or states, you risk missing out on opportunities from other agencies near<br>you.                                                                                                    | ×  |
| You can simply Select<br>the Skip getting<br>notifications button<br>and you will still get<br>notifications from BPU                 | Find and subscribe to counties near you and DemandStar will send you an email the moment any agency, n<br>just <b>KC Board of Public Utilities</b> , in those counties posts a new bid.<br>Make sure you never miss out on a government contract again!<br>Skip getting notifications | ot |
|                                                                                                    | <u>View 1 Agency</u> \$35/year                                                                                                    |    |
|                                                                                                    |                                                                                                    |    |

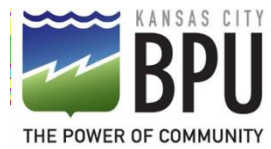

#### Action

Step 4 is entering your contact information

Enter your First Name Last Name Phone Number Company Phone # Address and any other information you would like to share

Scroll to the bottom after entering your information and select

### **Finish registration**

DemandStar will send an email to the email address you provided in step 1

Open the email and select the password you want for your account

Your registration is complete you can log on and add to your profile as needed

| Screen Details                                                                                                    |                                                                                         |
|----------------------------------------------------------------------------------------------------|-----------------------------------------------------------------------------------------|
|                                                                                                    |                                                                                         |
| 4 of 4: Complete your profil                                                                                                    | e                                                                                       |
| We've saved your selections. Now that you                                                                                                    | u've set up vour subscriptions on DemandStar, tell us a little bit more about vourself. |
|                                                                                                    | ·····                                                                                   |
| Your contact information                                                                                                    |                                                                                         |
| First Name                                                                                                    |                                                                                         |
| Kurt                                                                                                    |                                                                                         |
| Last Name                                                                                                    |                                                                                         |
| Hafner                                                                                                    |                                                                                         |
| Phone Number                                                                                                    |                                                                                         |
|                                                                                                    |                                                                                         |
| (913) 573-9141                                                                                                    | 20                                                                                      |
| (913) 573-9141<br>Kurt's Contracting Informat<br>Company Phone Number                                                                                                    | tion                                                                                    |
| (913) 573-9141<br><b>Kurt's Contracting Informat</b><br>Company Phone Number<br>+1 (800) 555-9999                                                                                    | tion                                                                                    |
| (913) 573-9141<br>Kurt's Contracting Informat<br>Company Phone Number<br>+1 (800) 555-9999<br>Website (Optional)                                                                     | tion                                                                                    |
| (913) 573-9141<br>Kurt's Contracting Informat<br>Company Phone Number<br>+1 (800) 555-9999<br>Website (Optional)                                                                     | tion                                                                                    |
| (913) 573-9141<br>Kurt's Contracting Informat<br>Company Phone Number<br>+1 (800) 555-9999<br>Website (Optional)<br>Address                                                          | tion                                                                                    |
| (913) 573-9141<br>Kurt's Contracting Informat<br>Company Phone Number<br>+1 (800) 555-9999<br>Website (Optional)<br>Address<br>4599 S Harrison Lane                                  | tion                                                                                    |
| (913) 573-9141<br>Kurt's Contracting Informat<br>Company Phone Number<br>+1 (800) 555-9999<br>Website (Optional)<br>Address<br>4599 S Harrison Lane<br>Suite, Floor, etc. (Optional) | tion                                                                                    |
| (913) 573-9141<br>Kurt's Contracting Informat<br>Company Phone Number<br>+1 (800) 555-9999<br>Website (Optional)<br>Address<br>4599 S Harrison Lane<br>Suite, Floor, etc. (Optional) | tion                                                                                    |
| (913) 573-9141<br>Kurt's Contracting Informat<br>Company Phone Number<br>+1 (800) 555-9999<br>Website (Optional)<br>Address<br>4599 S Harrison Lane<br>Suite, Floor, etc. (Optional) | tion                                                                                    |